## Electronically Sign a PDF in 5 Steps!

1. To sign the PDF, click the gray box above the signature line you would like to sign.

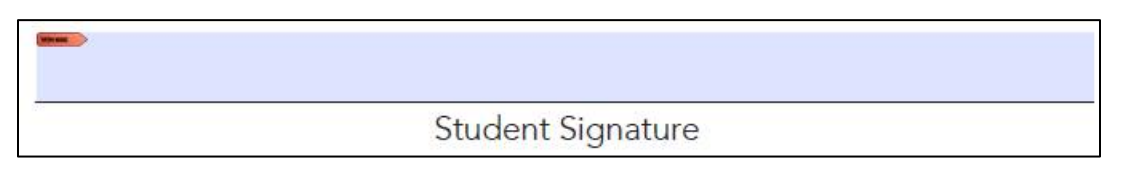

2. You will want to make sure your signature is the one selected and then click "Continue."

| Sign with a Di                                          | gital ID                                                                                             | ×            |
|---------------------------------------------------------|----------------------------------------------------------------------------------------------------|--------------|
| Choose the Digital ID that you want to use for signing: |                                                                                                    | Refresh      |
| • R Me                                                  | <b>lissa Mellor</b> (Windows Digital ID)<br>ed by: Franklin Pierce University I, Expires: 2020.11.04 | View Details |
|                                                         |                                                                                                    |              |
|                                                         |                                                                                                    |              |
|                                                         |                                                                                                    |              |
| 0                                                       | Configure New Digital ID Cano                                                                        | Continue     |

3. Adobe might ask you for your password. Once you are ready to sign the document, click "Sign."

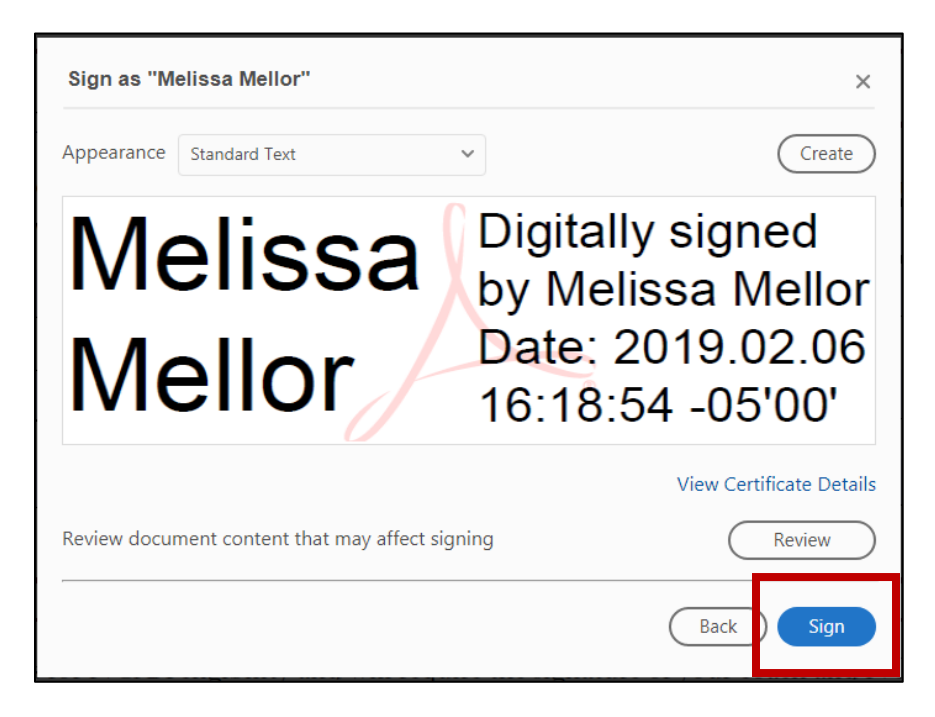

4. A new box will open asking you to save your document. Give the document a new title, and click "Save".

| Save As PDF                           | and proceedings and the second          | and the second second | ×        |
|---------------------------------------|-----------------------------------------|-----------------------|----------|
| Goo ► Libra                           | ies 🕨 Documents 🕨 👻 🔩                   | Search Documents      | ٩        |
| Organize 🔻 New t                      | older                                   | :== •                 | 0        |
| 🗙 Favorites 📃 Desktop                 | Documents library Includes: 2 locations | Arrange by: Fold      | ler 🔻    |
| Downloads                             | E Name                                  |                       | Date n 🔺 |
| incection inces                       | 📙 Misc                                  |                       | 2/4/20   |
| 🚍 Libraries                           | Snow Days                               |                       | 1/9/20   |
|                                       | Custom Office Templates                 |                       | 1/7/20 = |
| Documents     Music                   | 🌗 My Stuff                              |                       | 12/13/   |
| Iviusic     Distures                  | Misc Email Attachments                  |                       | 8/21/2   |
| Videos                                | My Data Sources                         |                       | 3/30/2   |
| Videos                                | OneNote Notebooks                       |                       | 8/2/20 - |
|                                       | • • III                                 |                       | •        |
| File name: 🚺                          | ithdrawal GLE210                        |                       | -        |
| Save as type: Adobe PDF Files (*.pdf) |                                         |                       |          |
| Hide Folders                          |                                         | Save Ca               | ncel     |

5. Your electronic signature will now populate in the "Signature" box.

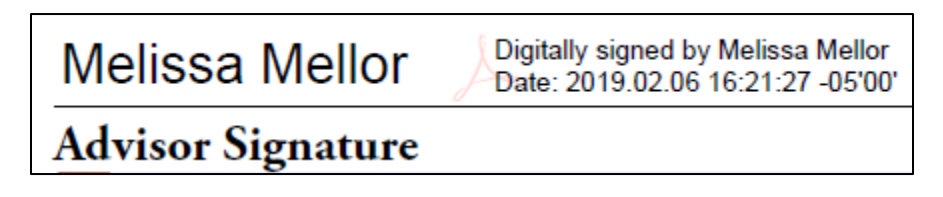